Das Rechenzentrum bietet für Mitarbeitende und Studierende der Hochschule Fulda unterschiedliche SPSS-Server und Installationen zur Verwendung an. Als Mitarbeiter wenden Sie sich bitte an die jeweiligen Administratoren ihrer Organisationseinheit.

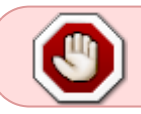

Für die Verwendung von SPSS ist eine Aktive VPN-Verbindung notwendig. Genaueres zum Thema VPN finden Sie hier

- Download und Installation
- Aktivierung

## Download

Die Installationsdateien von SPSS finden Sie in der jeweilig aktuellsten Version unter https://download.rz.hs-fulda.de/SPSS/ Laden Sie hier die jeweils neuste Version für Ihr Betriebssystem herunter.

## Installation

Führen Sie die heruntergeladene .exe Datei aus und klicken Sie im angezeigten Fenster auf "Weiter"

| IBM SPSS Statistics - Insta | IIShield Wizard                                                                                                    | ×        |
|-----------------------------|----------------------------------------------------------------------------------------------------|----------|
| IBM.                        | Licensed Materials - Property of IBM Corp. (c)<br>Copyright IBM Corporation and its licensors 1989,<br>2022. IBM, das IBM Logo, ibm.com und SPSS sind<br>Marken oder eingetragenen Marken der IBM<br>Corporation in den USA und/oder anderen Länderr<br>Eine aktuelle Liste der IBM Marken finden Sie auf<br>der Webseite unter<br>www.Ibm.com/legal/copytrade.shtml. Weitere<br>Produkt- und Servicenamen können Marken von<br>IBM oder anderen Unternehmen sein. Dieses<br>Programm unterliegt den Bedingungen der<br>Lizenzvereinbarung, die mit dem Programm<br>ausgeliefert wird. Diese Lizenzvereinbarung<br>befindet sich gegebenenfalls entweder in einem<br>Ordner des Programmverzeichnisses oder in einer<br>Bibliothek mit der Kennzeichnung 'License' hzw | <b>.</b> |
|                             | < Zurück Weiter > Abbrechen                                                                                                    |          |

Anschließend bestätigen Sie den Lizenzvertrag

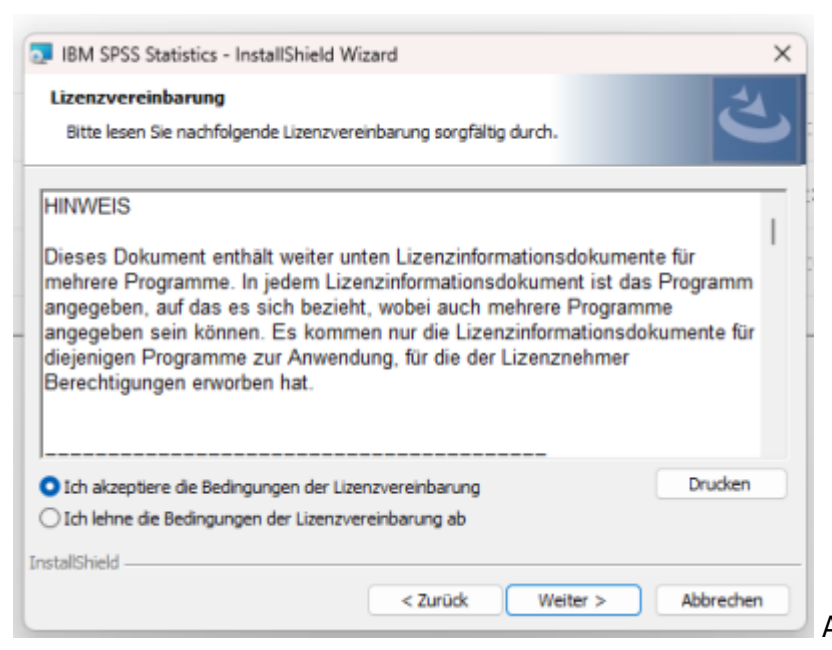

Als nächstes können Sie das

Installationsverzeichnis abändern. Für gewöhnlich sollte allerdings das Standart-Verzeichnis reichen.

| 🛃 IBM SPS                         | S Statistics - InstallShield Wizard                                                                                               | ×         |
|-----------------------------------|----------------------------------------------------------------------------------------------------|-----------|
| Zielordne<br>Klicken S<br>"Ändern | er<br>ie auf "Weiter", um in diesen Ordner zu installieren oder klicken Sie auf<br>", um in einen anderen Ordner zu installieren. | と         |
|                                   | IBM SPSS Statistics wird installiert in:<br>C:\Program Files\IBM\SPSS Statistics\                                                 | Ändern    |
| InstallShield -                   | < Zurück Weiter >                                                                                                    | Abbrechen |

Mit einem anschließenden Klick auf "Installieren" startet die Installation.

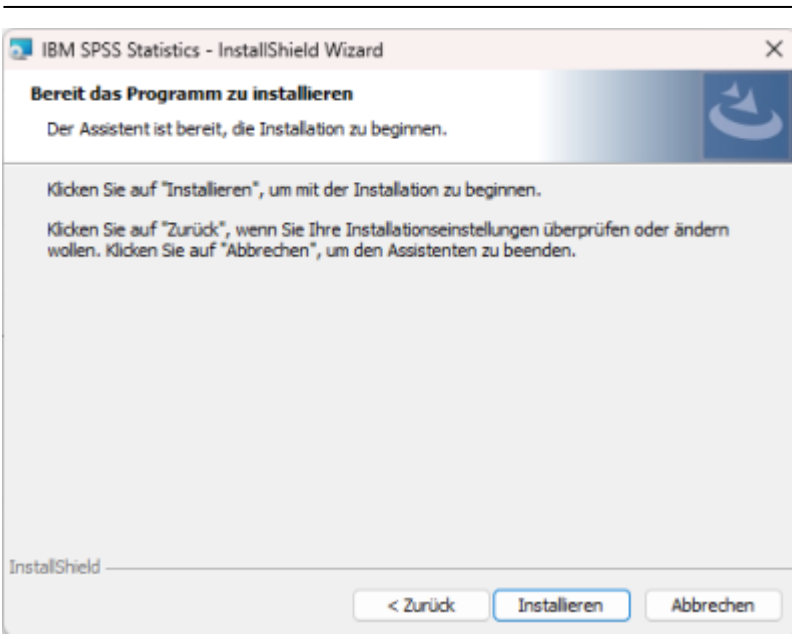

Nach der Installation können Sie mit der Aktivierung fortfahren.

Die Lizenzierung und die Verwendung von SPSS ist nur mittels VPN Zugang oder im Netz der Hochschule möglich

Beim erstmaligen Öffnen von SPSS startet automatisch der IBM SPSS Lizenzaktivierungsdienst. Um die Lizenz der Hochschule zu verwenden, klicken Sie im angezeigten Fenster auf "Lizenzassistend starten"

| 18M SPSS Startistics                                                         | ×                                                                        |
|------------------------------------------------------------------------------|--------------------------------------------------------------------------|
| IBM SPSS Statis                                                              | tics aktivieren                                                          |
| Aktivieren Sie Ihr Abonnement oder Ihre Testversion                          | Mit einem Autorisierungscode oder dem<br>Lizenzmanager-Server aktivieren |
| Mit IBM ID anmelden                                                          | Lizenzassistenten starten                                                |
| oder                                                                         |                                                                          |
| Weitere Informationen zu den Aktivierungsoptionen für BM SPSS Statistics fin | den Sie unter <u>BV SPSS Statiatics-Funktionen und -Vodule</u>           |
|                                                                              | Datenschutzrichtlinie                                                    |

Sie erhalten die Meldung, dass keine Lizenz gefunden werden kann. Dies ist normal Im Lizenzierungsfenster bestätigen Sie die Meldung mit "Weiter"

| Cancelades III Cancel Cancel C                                                                                   | BKIPE Selvin Landovy                                                    | - |       | × |
|----------------------------------------------------------------------------------------------------|-------------------------------------------------------------------------|---|-------|---|
| Tex Mont Annu Electron Parkanet<br>Texanon photos Real Annu Electron ( Balanet 2 Progent hubber) Balanet<br>Rem Lansen photos fr BB (PAI) Annu Al ( Biclan + I<br>Bern Lansen photos fr BB (PAI) Annu Al ( Biclan + I<br>Bern Lansen photos fr BB (PAI) Annu Al ( Biclan + I<br>Bern Lansen photos fr BB (PAI) Annu Al ( Biclan + I<br>Bern Lansen photos fr BB (PAI) Annu Al ( Biclan + I<br>Bern Lansen photos fr BB (PAI) Annu Al ( Biclan + I<br>Bern Lansen photos fr BB (PAI) Annu Al ( Biclan + I<br>Bern Lansen photos fr BB (PAI) Annu Al ( Biclan + I<br>Bern Lansen photos fr BB (PAI) Annu Al ( Biclan + I<br>Bern Lansen photos fr BB (PAI) Annu Al ( Biclan + I<br>Bern Lansen photos fr BB (PAI) Annu Al ( Biclan + I<br>Bern Lansen photos fr BB ( PAI) Annu Al ( Biclan + I<br>Bern Lansen photos fr BB ( Biclan + I<br>Bern Lansen photos fr BB ( Biclan + I<br>Bern Lansen photos fr BB ( Biclan + I<br>Bern Lansen photos fr BB ( Biclan + I<br>Bern Lansen photos fr BB ( Biclan + I<br>Bern Lansen photos fr BB ( Biclan + I<br>Bern Lansen photos fr BB ( Biclan + I<br>Bern Lansen photos fr BB ( Biclan + I<br>Bern Lansen photos fr BB ( Biclan + I<br>Bern Lansen photos fr BB ( Biclan + I<br>Bern Lansen photos fr BB ( Biclan + I<br>Bern Lansen photos fr BB ( Biclan + I<br>Bern Lansen photos fr BB ( B | perclates                                                               |   |       |   |
| Since server phone in the Philippine is the Control Backard                                                                                                    | be huben-becar ere Loand for hogender.                                  |   |       |   |
|                                                                                                    | issomendende for Maade andre for Madde for Maade Madde 1999 1996 1998 1 |   |       |   |
| Second Second                                                                                                    |                                                                         |   |       |   |
|                                                                                                    |                                                                         | - | (anno | - |

3/4

im folgenden wählen Sie dann den zweiten Menüeintrag "Lizenz für gleichzeitig angemeldete Benutzer" und bestätigen mit "Weiter"

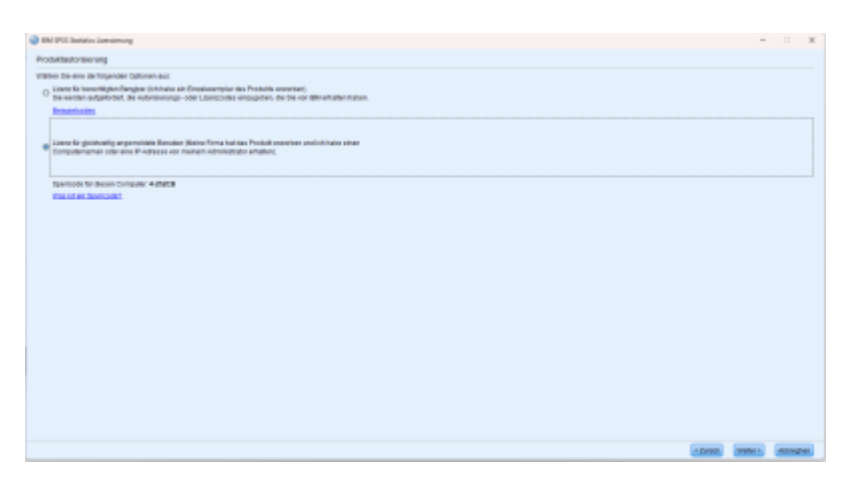

Es erscheint ein Eingabefeld für die Serveradresse. Hier wird nun folgender Server eingetragen:

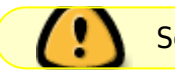

Serveradresse: spss.hs-fulda.de

Anschließend zeigt das Programm die Lizenz für die installierte Version an und aktiviert diese. Mit einem Klick auf "Fertigstellen" endet die Aktivierung. SPSS sollte jetzt wie gewohnt funktionieren.

From: https://doku.rz.hs-fulda.de/ - **Rechenzentrum** 

Permanent link: https://doku.rz.hs-fulda.de/doku.php/docs:datenanalyse-tools:spss

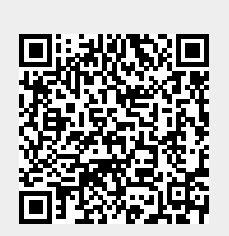

Last update: 17.04.2025 18:59